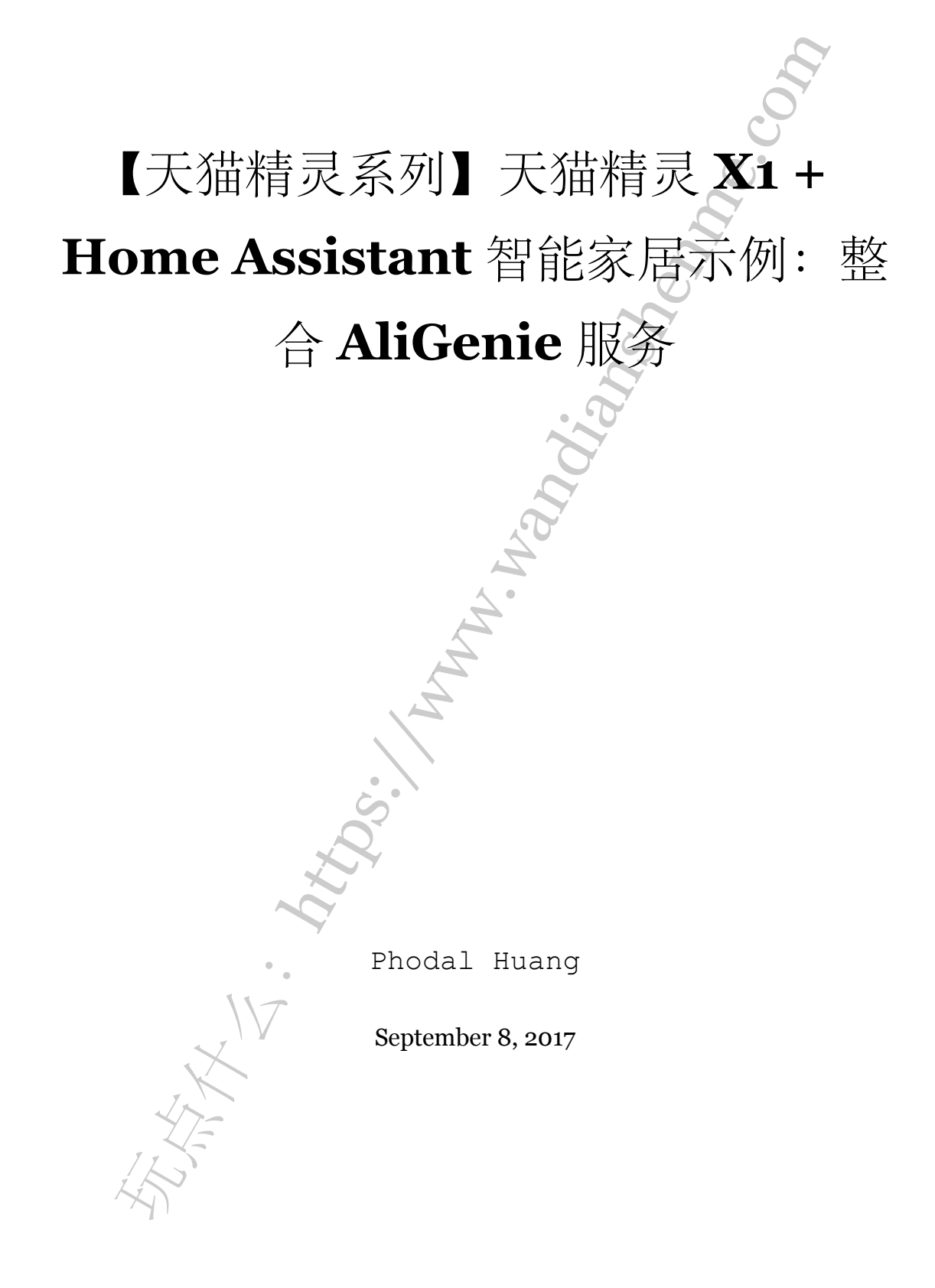

| 步骤1:  | 条件准备                | 3 |
|-------|---------------------|---|
| 步骤 2: | 使用 ngrok 分享服务       | 3 |
| 步骤3:  | <b>OAuth</b> 授权(待续) | 4 |
| 步骤 4: | 配置 AliGenie 服务      | 4 |
| 步骤 5: | 完成                  | 9 |
|       |                     |   |
|       |                     |   |
|       |                     |   |
|       | . 7                 |   |
|       |                     |   |
|       |                     |   |
|       | A A                 |   |
|       | À.                  |   |
|       |                     |   |
|       | L'A                 |   |
|       |                     |   |
|       | S.                  |   |
|       |                     |   |
|       |                     |   |
|       | •                   |   |
|       |                     |   |
|       | X                   |   |
| 4     | YTE                 |   |
| IK    |                     |   |
| A     |                     |   |
|       |                     |   |
|       |                     |   |
|       | 2                   |   |

原文链接:https://www.wandianshenme.com/play/tmall-x1-home-assistant-example

目录

本来想自己写一个天猫精灵的 Skill,来融合自己的智能家居系统。但是发现天猫精灵的开发者平台 AliGenie,要实现这样的功能比较难,需要自己:

- 搭建一个外网可以访问的 Home Assistant
- 编写相应的 Skill

第一步『搭建一个外网可以访问的 Home Assistant』,目前对我来说比较困难。第 二步,则在开发者的钉钉群里,有一个叫『胡志远』的先驱已经完成了这个工作。由于 这份代码没有外传出来,便发到我的 GitHub 上:

https://github.com/phodal/tmall-x1-home-assistant-example

步骤1:条件准备

在了解详细的配置之前,先让我们了解一下,天猫精灵智能家居开发的基本流程:

- 1. 将 Raspberry Pi 映射到外网
- 2. 编写相应的 OAuth 2.0 代码
- 3. 编写相应的 Skill

步骤 2: 使用 ngrok 分享服务

以前我们可以通过 ADSL 配个端口映射,借此让本机服务在外网可以访问,但是现 在这个方法几乎是不可能的。反正,我试了几个相应的服务都不行。因此,就需要自己 搭建 Ngrok 服务。

在先前的《低廉的亚马逊 Amazon Alexa 与 Raspberry Pi、Ngrok 进行家庭自动化 灯开关》中,我们介绍了如何安装 ngrok 进行穿透:

1. 下载相应的 zip 文件:

https://ngrok.com/download (PS: 获取稳定的 ARM Linux 版)

**2.**使用 **SCP** 将其复制到您的 **Raspbery Pi** 上。我喜欢使用 **winSCP**。你可以在这里 找到它:

https://winscp.net/eng/download.php

3. 解压:

1 unzip ngrok-stable-linux-arm.zip

4.运行:

1 sudo ./ngrok http 5000

## 步骤 3: OAuth 授权(待续)

天猫精灵智能家居采用通用的 OAuth2.0 开放授权协议,可以让 AHLabs 在不获取 合作方用户名和密码的前提下,访问用户授权的资源,协议规范可以访问 OAuth2.0 官 方网站: https://oauth.net/2/

其鉴权流程如下所示:

- 1. AILabs 在合作方开放平台注册一个应用,获取到相应的 App id 和 App secret
- 2. AILabs 应用向合作方 OAuth2.0 服务发起一个授权请求
- 3. 合作方 OAuth2.0 服务向用户展示一个授权页面,提醒用户 AILabs 应用需要获取 用户的哪些信息
- 4. 用户授权 AILabs 客户端应用后,可获得一个 access\_token
- 5. 通过 access\_token, AILabs 应用可以通过合作方开放的 API 访问用户授权的数据

## 步骤 4: 配置 AliGenie 服务

你可以从 https://github.com/phodal/tmall-x1-home-assistant-example 中获取一份相应的配置。

其 skill 如下所示:

```
1 {
```

```
2 "name" : "HAtest",
```

```
3 "invocationName": "智能家居",
```

4 "createTime" : 1502277802000,

```
5 "image" :
```

"https://g.alicdn.com/forest/ai-platform-web/4.0.83/img/default\_domain.png",

```
6 "shortDesc" : "",
```

```
7 "longDesc" : "",
```

```
8 "oldSamples" : [],
```

- 9 "newSamples" : [],
- 10 "category": "智能家居",

```
11 "accountLinkUrl" : "",
```

```
12 "serviceProviders" : [ ],
```

步骤 4: 配置 AliGenie 服务

```
"privacyUrl" : "",
13
14 "termsUrl" : "", "services" : [ {
      "name" : "switch off",
15
      "description": "关闭开关",
16
      "method" : "POST",
17
      "url" :
18
          "http://yourhomeassistantsite/api/services/switch/turn off?api password=yourpassword"
      "inputParams" : [ {
19
        "name" : "entity id",
20
        "description" : "",
21
22
        "required" : true,
        "sample" : "switch.aircondition sw"
23
24
      }],
      "response" : "[\n {\n \"attributes\": {\n \"No motion since\":
25
                   \"battery level\": 53,\n \"device class\":
          0, \n
                         \"friendly name\": \"Hall motion2\"\n
          \motion\", \n
                                                                   },\n
          \"entity id\": \"binary sensor.motion sensor 158d00012353c3\", \n
          \"last changed\": \"2017-08-10T17:53:42.395085+00:00\",\n
          \"last updated\": \"2017-08-10T17:53:42.395085+00:00\", \n
          ": \ (n \ ), n \ (n \ )"attributes": {
          \"assumed state\": false, \n \"entity id\": [\n
          \"binary sensor.motion sensor 158d000171b983\",\n
          \"binary sensor.motion sensor 158d00012353c3\",\n
          \"binary sensor.motion sensor 158d0001a2b1df\"\n
                                                            ], \n
          \"friendly name\": \"Hall\",\n
                                            \"order\": 1\n
                                                             }, \n
          \"entity id\": \"group.hall\", \n \"last changed\":
          \"2017-08-10T17:53:42.413496+00:00\",\n \"last updated\":
          \"2017-08-10T17:53:42.413496+00:00\",\n
                                                   \"state\": \"off\"\n
          }, n {n }''attributes'': {n }''assumed state'': true, n
              \"auto\": true, \n
                                  \"entity id\": [\n
          \"switch.pcserver\", \n
                                     \"switch.aircondition sw\"\n
          ], \n
                   \"friendly name\": \"all switches\", \n
                                                           \"hidden\":
                      \"order\": 8\n }, \n
          true, \n
                                              \ \ id\":
          \"group.all switches\", \n \"last changed\":
          \"2017-08-10T17:53:42.570712+00:00\",\n \"last updated\":
          \"2017-08-10T17:53:42.570712+00:00\",\n \"state\": \"off\"\n
```

目录

5

```
}, \n {\n \"attributes\": {\n \"assumed state\": true, \n
              \"friendly name\": \"空调\"\n },\n \"entity id\":
         \"switch.aircondition sw\", \n \"last changed\":
         \"2017-08-10T17:53:42.564282+00:00\", \n \"last updated\":
         \"2017-08-10T17:53:42.564282+00:00\",\n \"state\": \"off\"\n
         }\n]",
26 "extendInfo" : "" }, {
      "name" : "switch on",
27
      "description": "打开开关",
28
      "method" : "POST",
29
30
      "url" :
         "http://yourhomeassistantsite/api/services/switch/turn on?api password=yourpassword",
      "inputParams" : [ {
31
        "name" : "entity id",
32
        "description": "设备ID",
33
        "required" : true,
34
        "sample" : "switch.aircondition sw"
35
36
      }],
      "response" : "[\n {\n \"attributes\": {\n \"assumed state\":
37
         true, n \quad \text{unto}: true, n \quad \text{untity id}: [n]
         \"switch.pcserver\", \n \"switch.aircondition sw\"\n
              \"friendly name\": \"all switches\", \n \"hidden\":
         ],\n
                    \"order": 8\n }, \n \"entity id":
         true, \n
         \"group.all switches\", \n \"last changed\":
         \"2017-08-10T17:49:40.546452+00:00\",\n \"last updated\":
         \"2017-08-10T17:49:40.546452+00:00\", \n \"state\": \"on\"\n
         }, n {n \ }: {n \ }: {n \ }
              \"friendly name\": \"空调\"\n },\n \"entity id\":
         \"switch.aircondition sw\", \n \"last changed\":
         \"2017-08-10T17:49:40.527380+00:00\", \n \"last updated\":
         \"2017-08-10T17:49:40.527380+00:00\",\n \"state\": \"on\"\n
         }\n]",
     "extendInfo" : ""
38
    }],
39
    "smalltalks" : [],
40
    "nluSolution" : "SFIC",
41
```

步骤 4: 配置 AliGenie 服务

```
42 "instructions" : null,
43 "settingLinkUrl" : null, "copyrightUrl" : "",
44 "qualificationUrl" : "",
45 "hasConfirmCompliance" : null
46 }
```

对应的打开设备,配置是:

```
1 {
    "name": "关闭设备",
 2
    "description" : "",
3
    "type" : "",
 4
    "useWebhook" : false,
 5
    "precedingIntents" : [ ],
6
     "userSays" : [ {
 7
      "text": "关闭@{device name}",
8
      "labelledText": "关闭@{device name}",
9
      "type" : "SAMPLE",
10
      "typeUI" : "TEMPLATE"
11
12
     }],
     "followUps" : [ ],
13
     "parameters" : [ {
14
       "required" : true,
15
16
      "name" : "device_name",
      "entity" : "device_name",
17
      "prompts" : [],
18
      "replyTemplates" : [],
19
      "valueReference" : "device_name",
20
      "defaultValue" : ""
21
     }],
22
     "responses" : [ {
23
       "name" : "reply ok",
24
      "speeches": [ "关闭@{device_name} 完成" ],
25
      "parameters" : [ ]
26
27
    }, {
       "name" : "reply failed",
28
       "speeches": [ "关闭@{device name} 失败" ],
29
```

 $\bigcirc$ 

```
"parameters" : []
30
31 } ], "executeLogic" : {
       "type" : "XML CONFIG",
32
       "content" : "<?xml version=\"1.0\" encoding=\"UTF-8\"?>\n<intent
33
          xmlns=\"http://www.da.alibaba.com/coin/ide/task/template\"
          xmlns:xsi=\"http://www.w3.org/2001/XMLSchema-instance\"
          xsi:schemaLocation=\"http://www.da.alibaba.com/coin/ide/task/template
          ../template/intent config.xsd\">\n <params>\n
                                                           <param
          name=\"device name\"
          type=\"String\">Request.getSlotValue(\"device name\")</param>\n
          </params>\n <process-branches>\n <branch name=\"dowork\">\n
               <params />\n
                               <process-branches>\n
                                                            <branch
          name=\"desk lamp\">\n
                                         <params>\n
                                                               <param
          name=\"var desk lamp\"
          type=\"Map(String,String)\">Map.of(\"entity id\", \"light.desk lamp\")</param>\n
                     <param name=\"Result\"
          type=\"String\">Service.request(\"light_off\",var desk lamp)</param>\n
                   </params>\n
                                        <process-switch>\n
          <default reply-node=\"reply ok\" />\n
                                                         </process-switch>\n
                 </branch>\n
                                    <branch name=\"air condition\">\n
                                         <param name=\"var air condition\"</pre>
                   <params>\n
          type=\"Map(String,String)\">Map.of(\"entity id\",\"switch.aircondition sw\")</param>\
                     <param name=\"Result\"
          type-\"String\">Service.request(\"switch off\",var air condition)</param>\n
                   </params>\n
                                        <process-switch>\n
          <default reply-node=\"reply ok\" />\n
                                                        </process-switch>\n
                 </branch>\n
                                  </process-branches>\n
          <process-switch>\n
                                    <case
          branch-name=\"desk lamp\">device name==\"台灯\"</case>\n
          <case branch-name=\"air condition\">device name==\"空调\"</case>\n
                 <default reply-node=\"reply failed\" />\n
          </process-switch>\n
                                </branch>\n </process-branches>\n
          <process-switch>\n
                                <case
          branch-name=\"dowork\">device name!=null</case>\n
                                                              <default
          reply-node=\"reply failed\" />\n </process-switch>\n</intent>\n\n",
       "jsonContent" : null,
34
```

目录

步骤 5: 完成

```
35 "args": ["$device_name=空调"]
36 }, "webhook": {
37 "url": "",
38 "headers": []
39 }
40 }
```

K

更详细的配置可以见 GitHub: https://github.com/phodal/tmall-x1-home-assistant-example

步骤5:完成

待续

原文链接:https://www.wandianshenme.com/play/tmall-x1-home-assistant-example

.